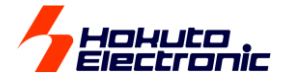

クラッシュメモリ内蔵マイコン
単一電源
On-board
Programmer

# FLASH2 User's Manual

取扱説明書 操作編 Windows H本語環境対応

## 目 次

| 注意事項1                                             |   |
|---------------------------------------------------|---|
| 2004 年 7 月以前に本製品をご購入のお客様へ1                        |   |
| 概 要                                               |   |
| ◆製品内容                                             |   |
| ◆ 付属 CD 収録内容 ···································· |   |
| ◆仕 禄····································          |   |
| ◆ 各部の名称と説明                                        |   |
| □ FLASH2 外観凶                                      |   |
| □ LED 黒り                                          |   |
| □ 本体电源の大/ 奶について                                   |   |
| ◆ 電池パッシンベビ 反加上の上海                                 |   |
| ◆ 注意! 雷源供給の順序について                                 |   |
| ◆ クロック同期式での高速書込みについて                              |   |
| ◆コントロールソフトバージョンアップについて5                           |   |
| 準備 ーコントロールソフトのインストールー                             |   |
| 基本操作                                              |   |
| <i>◆操作手順概要</i> ······7                            |   |
| ◆コントロールソフト起動                                      |   |
| ◆設 定8                                             |   |
| 口 CPU タイプ8                                        |   |
| 口通信設定8                                            |   |
| ロ 準 2 乳ウ                                          |   |
| 山 珈士設た                                            |   |
| □ 回回及小日田9<br><i>◆ 書込みファイルの選択   – ファイルのロード –</i> 9 |   |
| ↓ 冒 だり クリーファイルについて                                |   |
| ロサードファイルについて                                      |   |
| ◆書込み実行                                            |   |
| <i>◆コントロールソフトの終了</i>                              |   |
| ◆ROM レス品外部メモリへの書込みについて11                          |   |
| ♦R8C, M16C, R32C, M32C, RX, 740 シリーズへの書込みについ      | τ |
| 12                                                |   |
| ◆R8C のオンチップオシレータの書き込み制限                           |   |
| ◆ V850 シリースへの書込みについて                              |   |
| ◆コマントフインオノンヨン ······ 12<br>まり ひょこ / こついて          |   |
|                                                   |   |
| ▼FLASH2 本体 LED の <u>休</u> 思と主なエノー                 |   |
| ロエノーメッセーン 見14<br>ロエラーでの確認ポイント補足 15                |   |
| ● その他の注意事項 ····································   |   |
| ◆ブートモード制御のタイミングチャート                               |   |
| □タイミングチャート17                                      |   |
| 対応マイコン18                                          |   |
| バージョンアップ18                                        |   |
| オブション品                                            |   |
| 付馬品について 18                                        |   |

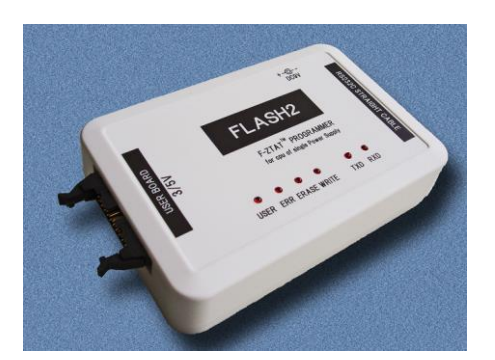

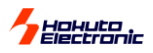

## 注意事項

# 本書を必ずよく読み、ご理解された上でご利用ください

警 告

以下の警告に反する操作をされた場合、FLASH2本体及びユーザーシステムの破壊・発煙・発火の危険があります。マイコン内蔵プログラムを破壊する場合もあります。

- FLASH2 及びユーザーシステムに 電源が入ったままターゲットケーブル の抜き差しを行わないでください。
- FLASH2 及びユーザーシステムに 電源が入ったままで、ユーザーシステ ム上に実装されたマイコンまたはIC等 の抜き差しを行わないでください。
- 3. **FLASH2** 及びユーザーシステムは 規定の電圧範囲でご利用ください。
- FLASH2 及びユーザーシステムは、 コネクタのピン番号及びユーザーシス テム上のマイコンとの接続を確認の 上正しく扱ってください。

●FLASH2 をご利用になる前には必ず取扱説明書をよく読んでください。また、本書は 必ず保管し、使用上不明な点がある場合は再読し、よく理解して使用してください。●本 書は株式会社北斗電子製 FLASH2 本体の使用方法及び付属ソフトについて説明する ものであり、ユーザーシステムは対象ではありません。●FLASH2 はルネサス エレクト ロニクス製フラッシュメモリ内蔵マイコンへプログラムをオンボード且つブートモードで書き 換える為のプログラムライタです。この目的以外でのご利用は堅くお断りします。● FLASH2 のデザイン・機能・仕様は性能や安全性の向上を目的に予告なく変更するこ とがあります。本書の図は実物と異なる場合もあります。●本書及び製品は著作権及び 工業所有権によって保護されており、全ての権利は弊社に帰属します。本書の無断複 写・複製・転載はできません。●弊社は安全にご利用戴く為に検討・対策を行っておりま すが、潜在的な危険・誤使用については全てを予見できません。本書に記載されている 警告が全てではありませんので、お客様の責任で理解・判断し正しく安全にご利用ください。

#### 限定保証

弊社は FLASH2 が頒布されているご利用条件に従って製造されたもので、本書に記載 された動作を保証致します。FLASH2 の保証期間は購入戴いた日から1年間です。

#### 保証規定

保証期間内でも次の様な場合は保証対象外となり有料修理となります

- 火災・地震・第三者による行為その他の事故により FLASH2 に不具合が生じた場合
- ▶ お客様の故意・過失・誤用・異常な条件でのご利用で FLASH2 に不具合が生じた場合
- FLASH2 及び付属品へのご利用方法に起因した損害が発生した場合
- お客様によって FLASH2 及び付属品へ改造・修理がなされた場

弊社は特定の目的・用途に関する保証や特許権侵害に対する保証等、本保証条件以外のものは明示・黙示に拘わらず一切保証は致し兼ねます。また、 直接的・間接的損害金もしくは欠陥製品や製品の使用方法に起因する損失金・費用には一切責任を負いません。損害の発生についてあらかじめ知らさ れていた場合でも保証は致し兼ねます。ただし、明示的に保証責任または担保責任を負う場合でも、その理由のいかんを問わず、累積的な損害賠償責 任は、弊社が受領した対価を上限とします。

FLASH2は「現状」で販売されているものであり、使用に際してはお客様がその結果に一切の責任を負うものとします。弊社は使用または使用不能から 生ずる損害に関して一切責任を負いません。保証は最初の購入者であるお客様ご本人にのみ適用され、お客様が転売された第三者には適用されません。よって転売による第三者またはその為になすお客様からのいかなる請求についても責任を負いません。

本製品を使った二次製品の保証は致し兼ねます。

## 2004 年 7 月以前に本製品をご購入のお客様へ (コントロールソフト ver.3.9.0 以前をご利用のお客様)

本製品は2004年7月14日、一部のマイコンの書込みにおける不具合が確認され、コントロールソフトの見直しを行いました。

該当マイコン: H8S/2199 H8S/2212 H8S/2214 H8S/2215 H8S/2218 H8S/2238 H8S/2239 H8S/2258 H8S/2265 H8S/2266 H8S/2268 H8S/2282 H8S/2319 H8S/2326 H8S/2636 H8S/2638F H8S/2639 H8S/2646 H8S/2648 H8S/2667 H8S/2676

変更内容:書込み制御プログラム内の上記マイコン書込みフローにおいて、1回から6回で書込みを終えたと確認 されたビットに対して、その後の追書込み(10ょ)が抜けていた

該当マイコンのご利用には必ず、修正済みコントロールソフト FLASH2 for Windows ver.4.0.0 以降, FLASH2V2 for Windows をご利用ください。

既にご利用の FLASH2 本体でも、FLASH2 for Windows ver.4.0.0 以降, FLASH2V2 for Windows のご利用は可能です。旧バージョンコントロールソフトをアンインストールされ、本製品封入 CD のインストールファイルより FLASH2V2 for Windows を再インストールされてご利用ください。

ご迷惑をお掛けしましたことを心よりお詫び申し上げます。誠に申し訳ございません。 何卒、ご査収の程宜しくお願い申し上げます。

FLASH2 取扱説明書 操作編 株式会社 北丰電子

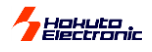

## 概要

FLASH2(フラッシュッー)はルネサスエレクトロニクス製フラッシュメモリ内蔵マイコンのオンボード書込み装置です。

実装済みフラッシュメモリ内蔵 ROM をタイミング自動制御で書換えま す。書込み操作はPC側コントロールソフトでPC内ファイルを選択、パ ラメータの終了時保存機能でシンプルかつスムーズな書込みが行え ます。ルネサス エレクトロニクス製フラッシュメモリ内蔵単一電源仕様 の新マイコンが、コントロールソフトの更新(有償)ですぐにご利用可能 です。ROMレス品の外部メモリへの書込み機能も追加されました。付 属CD収録のサンプルプログラムでは弊社 **HSB** シリーズフラッシュメ モリ内蔵マイコン搭載ボードをターゲットとした書込みで、すぐ動作確 認を行う為にご用意しております。

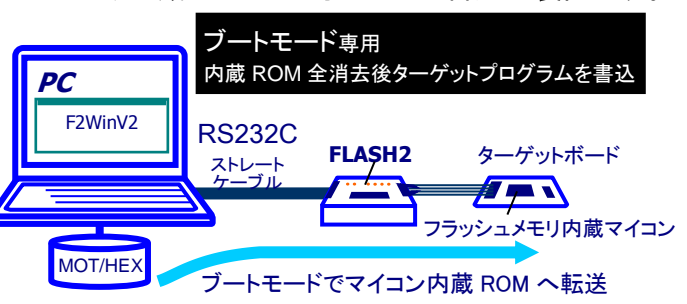

## ◆ 製品内容

梱包形態 白ダンボール箱詰め 箱サイズ…212×277×62mm

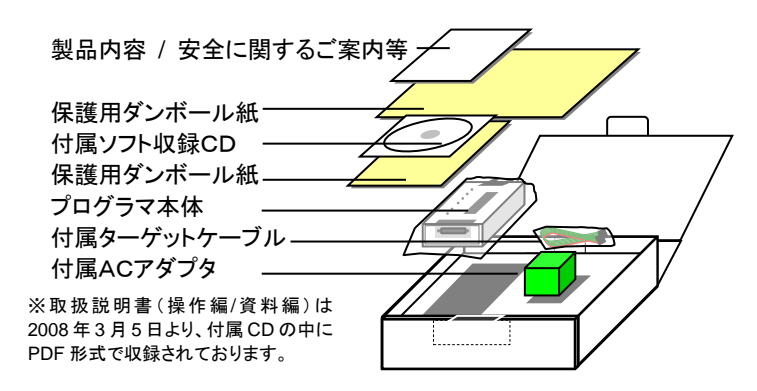

## ◆ 付属 CD 収録内容

|   |   |  |              | <u> </u>           |
|---|---|--|--------------|--------------------|
| 9 | - |  | FLASHZ_II.II |                    |
|   |   |  | English      | 英語 OS フォルダ         |
|   |   |  | DEMO         | デモ(HSB ボード別)       |
|   |   |  | Fmwr         | 外部メモリ書き込みプログラム     |
|   |   |  | MANUAL       | 取扱説明書(PDF 形式)      |
|   |   |  | Flash2V2.msi | 英語 OS 用インストールファイル  |
|   |   |  | InstMsiA.exe |                    |
|   |   |  | InstMsiW.exe |                    |
|   |   |  | setup.exe    | ←インストール時ダブルクリック    |
|   |   |  | setup.ini    |                    |
|   |   |  | Japanese     | 日本語 OS フォルダ        |
|   |   |  | DEMO         | デモ(HSB ボード別)       |
|   |   |  | Fmwr         | 外部メモリ書き込みプログラム     |
|   |   |  | MANUAL       | 取扱説明書(PDF 形式)      |
|   |   |  | Flash2V2.msi | 日本語 OS 用インストールファイル |
|   |   |  | InstMsiA.exe |                    |
|   |   |  | InstMsiW.exe |                    |
|   |   |  | setup.exe    | ←インストール時ダブルクリック    |
|   |   |  | setup.ini    |                    |

#### デモプログラムについて

demo フォルダには HSB シリーズボードに応じたデモプログラムがあります。フォルダ内の MOT/HEX ファイルを弊社フラッシュメモリ内蔵マイコンボード **HSB** シリーズへ書込むと、ボード上LED点滅動作が確認できます。

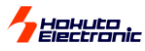

| ◆仕様            |                                                                                                    |
|----------------|----------------------------------------------------------------------------------------------------|
| 書込み可能なマイコン     | ルネサス エレクトロニクス製フラッシュメモリ内蔵 単一電源 及び<br>H8SX/1650・H8SX/1651 外部メモリ *巻末参照<br>※本書掲載マイコンは H8SX/1650・H8SX/1651 グループを除き、フラッシュメモリ版マイコンを対象としています                                                                                                    |
| 書込みモード         | ブートモード専用                                                                                                    |
| ターゲットの書込み電圧    | 5V または 3.3V 対応 (UserVcc の電圧範囲 2.5~5.5V) 消費電流 5V 5mA・3.3V 2mA)                                                                                                    |
| 書込み可能ファイル形式    | モトローラファイル (S 形式ファイル) 拡張子.MOT<br>インテル HEX ファイル(HEX 形式ファイル) 拡張子 .HEX                                                                                                    |
| コントロールソフト動作環境  | F2WinV2.exe:Windows XP, Vista, 7, 8.1, 10, 11 日本語環境                                                                                                    |
|                | (Windows95, 98, Me, NT, 2000 : サポート対象外(*1))<br>※本コントロールソフト使用中、他のアプリケーションソフトのご利用保証致しかねます                                                                                                    |
| PC インタフェース     | RS232C シリアルポート (ストレートケーブル使用)<br>※FLASH2 本体上 PC 側コネクタ形状…DSUB25P メス                                                                                                    |
| 本体電源           | 付属 AC アダプタまたは単三形アルカリ乾電池2本                                                                                                    |
|                | <ul> <li>AC アダプタ仕様</li> <li>AD 電圧:AC100~240V 周波数:50~60Hz 電流:最大 300mA</li> <li>出力</li> <li>電圧:DC9V 最大電流:1.33A</li> <li>ジャック</li> <li>形状:センターマイナス 寸法:外径 ¢5.5mm /内径 ¢2.1mm</li> <li>本体・マイコンを破損する場合がありますので、付属品でのご利用をお勧めします</li> <li>消耗品として別売品があります</li> <li>※乾電池でのご利用は消耗の無いアルカリ乾電池で連続 1 時間を目安とした交換をお勧めします</li> </ul> |
| 本体ケース寸法        | 96×145×35mm (コネクタ突起部分含まず)                                                                                                    |
|                | (89×134×36mm (コネクタ突起部分含まず) ※~2017/9 以前 旧仕様ケース寸法)                                                                                                    |
| 本体重量           | 210g (電池含まず)                                                                                                    |
| 動作条件           | 本体 動作保証範囲 0℃~+40℃ 80%RH 以下(但し結露無きこと)<br>※AC アダプタ 動作確認温度範囲 -10℃~+50℃<br>※バッテリ 動作確認温度範囲 +10℃~+50℃ (但しバッテリの能力による)<br>AC アダプタ 動作保証範囲 0℃~+40℃                                                                                                    |
| 保管条件           | 本体及び付属品 温湿度範囲 -25°C~+60°C 80%RH 以下(但し結露無きこと)                                                                                                    |
| 梱包封印ラベル及びシリアルシ | ール貼付け位置                                                                                                    |
| 烟匀封印           | ※付属 CD 表面 1 枚                                                                                                    |

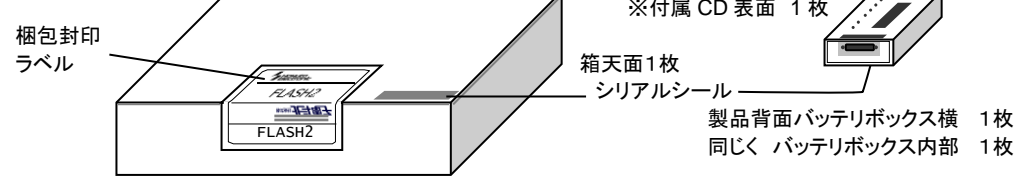

(\*1)Windows95, 98, Me は、CD 内の Japanese¥for\_Windows95\_98\_Me 内の、F2WinV2.exe を、PC のストレージにコピーして実行してください

2020/2 現在、検証用に古い OS のマシンを維持するのが困難なため、サポート対象からは外す事と致します。

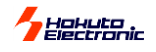

## 各部の名称と説明

□ FLASH2 外観図

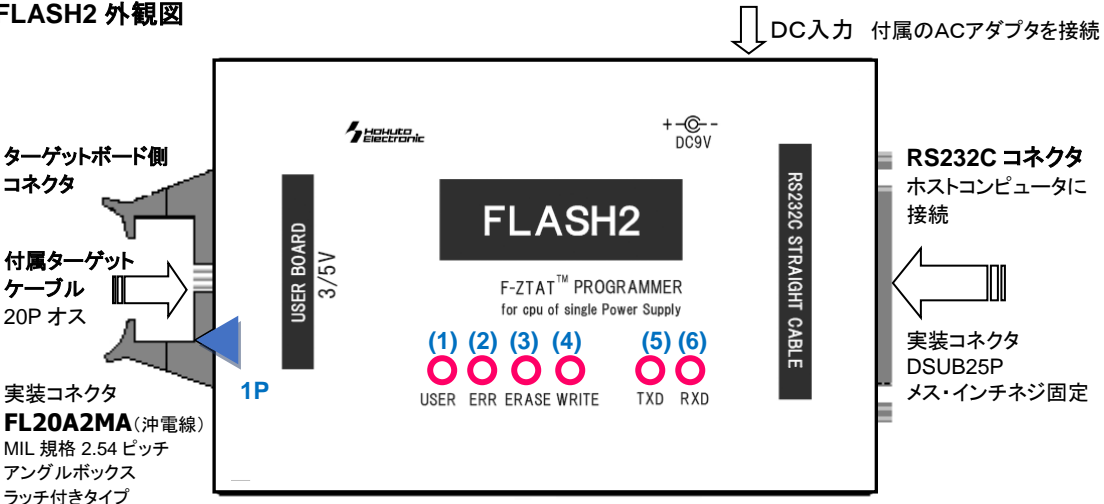

#### □ LED点灯状態

| 1) USER VCC 点灯 | :ターゲットボードに電源が供給されている          |
|----------------|-------------------------------|
| 2) ERR         | :エラーを確認した状態 (次回書込み操作まで消灯しません) |
| 3) ERASE 点灯    | :フラッシュメモリを消去中                 |
| 4) WRITE 点灯    | :プログラムの書込み及びベリファイを実行中         |
| 5) TXD 点灯      | :データを PC へ送信中                 |
| 6) RXD 点灯      | :PC からデータを受信中                 |

#### □ 本体電源の入/切について

FLASH2へのターゲットボードからの電源が供給されていない場合、LEDは点灯しません。また、ACアダプタ、乾電池いずれかでの使 用が可能ですが、ACアダプタを接続している場合はターゲットボード電源を供給していない時でもFLASH2は稼働しています。乾電池 使用の場合はターゲットボード電源を接続しなければFLASH2は稼働しません。

#### 電池ボックスご使用上の注意 ٠

電池ボックスをご使用の際には下記く重要注意>をお読みになり、乾電池の取付け及び取扱にご注意ください。

#### く重要注意>

アルカリ乾電池の中には、絶縁ラベルに柔らかい素材を使用しているものが有り、電池を取付ける際に、電池ボックス内(-)電極の接 点部分が絶縁ラベルの内側に入り込んだ場合、(下図に示す)(+)電極とショートする可能性が有ります。 ショートすると発煙、発火する場合が有り、非常に危険です。このような物は使わないでください。

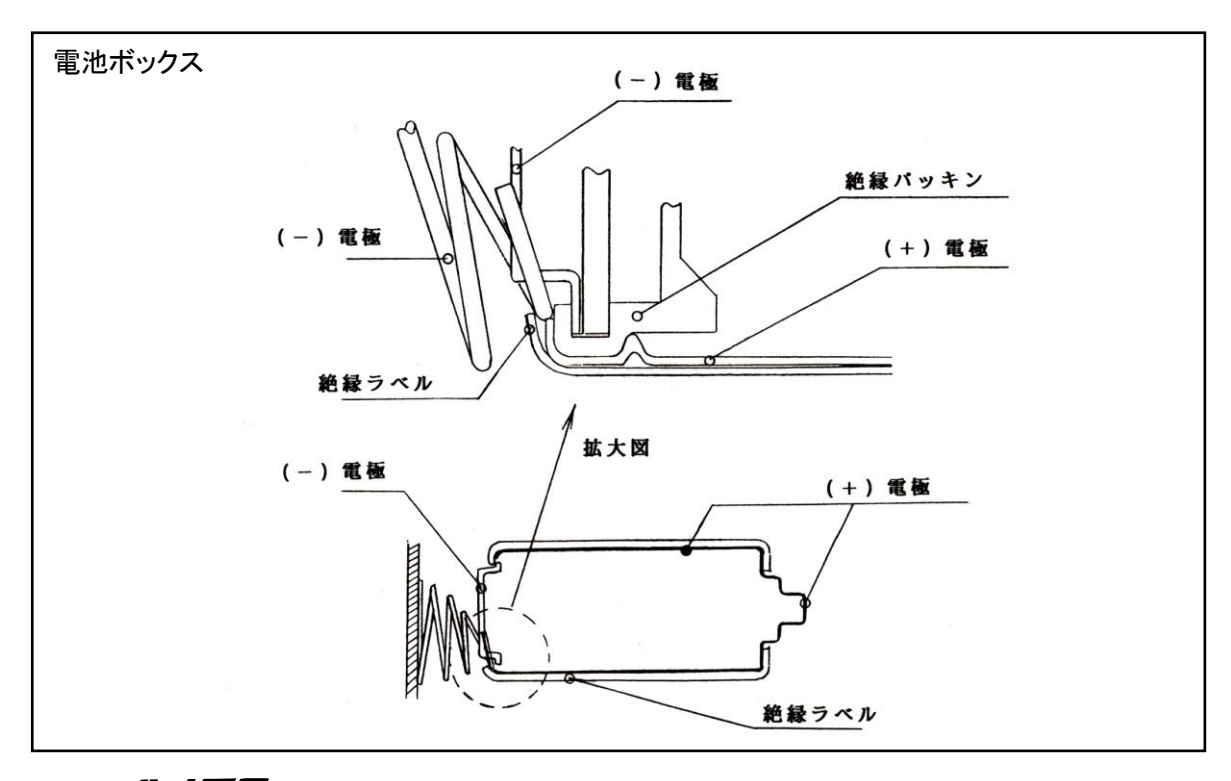

株式会社 **北手電子 FLASH2** 取扱説明書 操作編

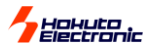

#### ◆ コネクタとケーブルについて

コネクタ型名・信号名及びI/F回路図等は別誌「取扱説明書資料編-User's Guide-」をご覧ください

#### ◆ 注意! 電源供給の順序について

本体電源・ターゲットボード電源については次のとおりの順序でご利用ください

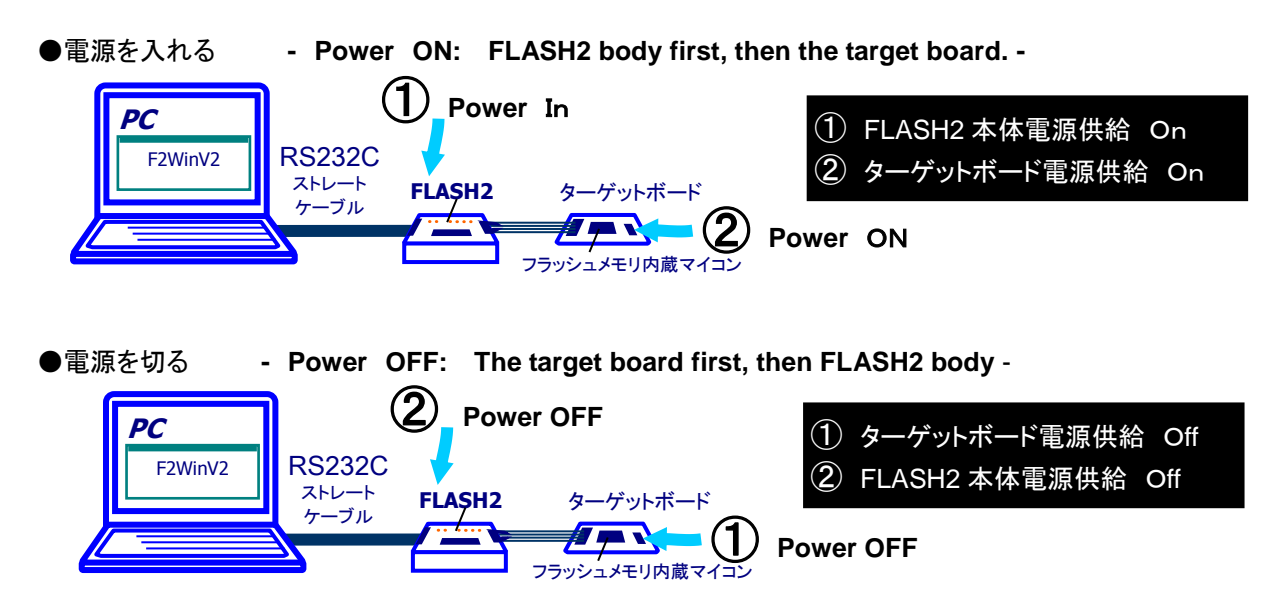

#### ◆ クロック同期式での高速書込みについて

FLASH2 ではクロック同期式通信での書込みは行えません。クロック同期式通信での高速書込みには上位機種 FM-ONE をご利用ください。

※SCK 信号以外の接続信号線・本体コネクタ・参考回路図は共通です

#### ◆ コントロールソフトバージョンアップについて

コントロールソフトの更新で新しいマイコンに対応する事が可能です。次の製品名で弊社宛ご用命ください。(有償)

製品名 「FLASH2」パージョンアップ用ソフト 1セット

- ●お送りするバージョンアップ用コントロールソフトはその時点の最新版コントロールソフトで、ご利用バージョンとの差分ファイルではありません。従って、バージョンアップには、先に現バージョンのアンインストール後、「コントロールソフトのインストール」の項を参照の上バージョンアップ用コントロールソフトをインストールしてください
- ●FLASH2本体のファーム「1.00」「1.01」をご利用の場合、プログラマ内部のファームの更新が必要となります。 (有償 ※詳細は巻末をご覧ください)
- ●バージョンアップ時には保存されている設定情報及びデータは消去されることがありますので、ご注意ください
- ●対応マイコンについては、弊社ホームページを、ご質問・ご相談はメールをご利用ください

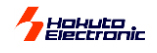

#### ーコントロールソフトのインストールー 淮 備

ご利用の PC 環境によって異なる場合がございます。詳細は Windows のマニュアルをご参照ください。 インストール操作はできるだけ他のアプリケーションソフトを起動せずに行ってください。必要なシステムファイルが使用中の場合、インストールが完全 に行なわれず、回復が難しい場合もございます。 ご不明な点がございましたら、弊社サポート宛お問合せください。

<インストール手順>

- (1) 付属 CD を PC の CD ドラ イブへ挿入し、エクスプロ ーラを起動して CD ドライ ブを選択、setup.exe をダ ブルクリックします。
- (?) インストーラが起動しま す。画面表示を確認して 次へをクリックします。

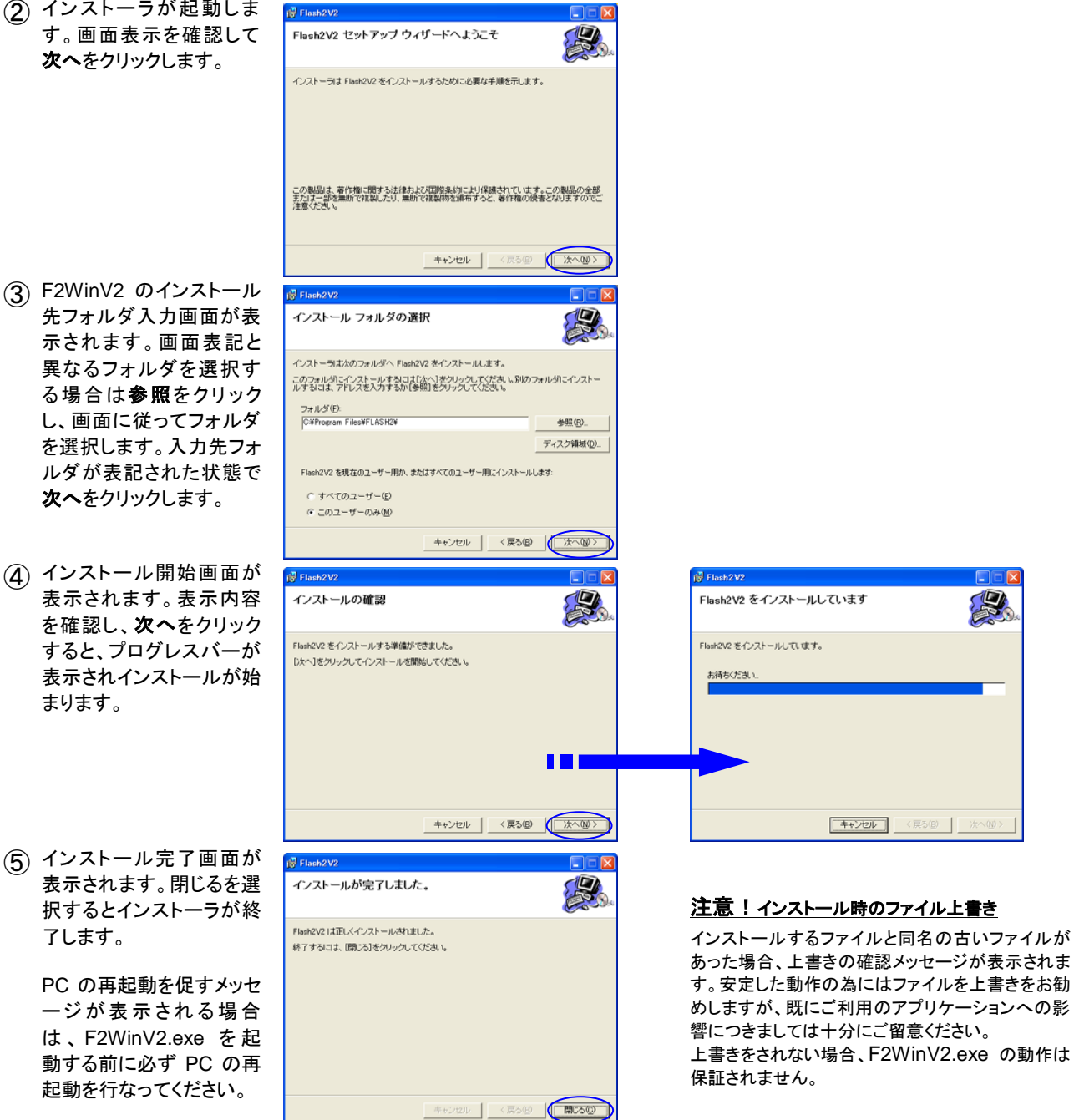

インストール時のエラーメッセージ等ご不明な点がございましたら、弊社サポート宛表記されたメッセージ内容と操作内容をご連絡ください。 サポート窓口: support@hokutodenshi.co.jp

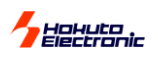

基本操作

#### ◆ 操作手順概要

操作手順は次の通りです。

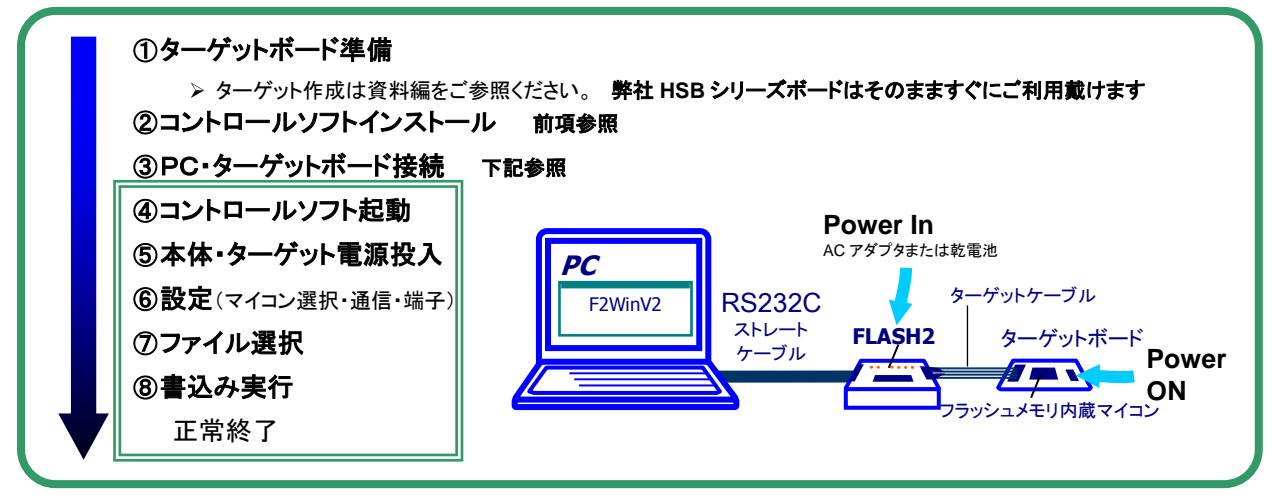

#### ◆ コントロールソフト起動

まず、コントロールソフトを起動しましょう。起動は、Windows 画面左下隅スタートのプルアップメニューよりプログラム⇒ HokutoDenshi⇒F2WinV2を選択すると次の操作画面が表示されます。

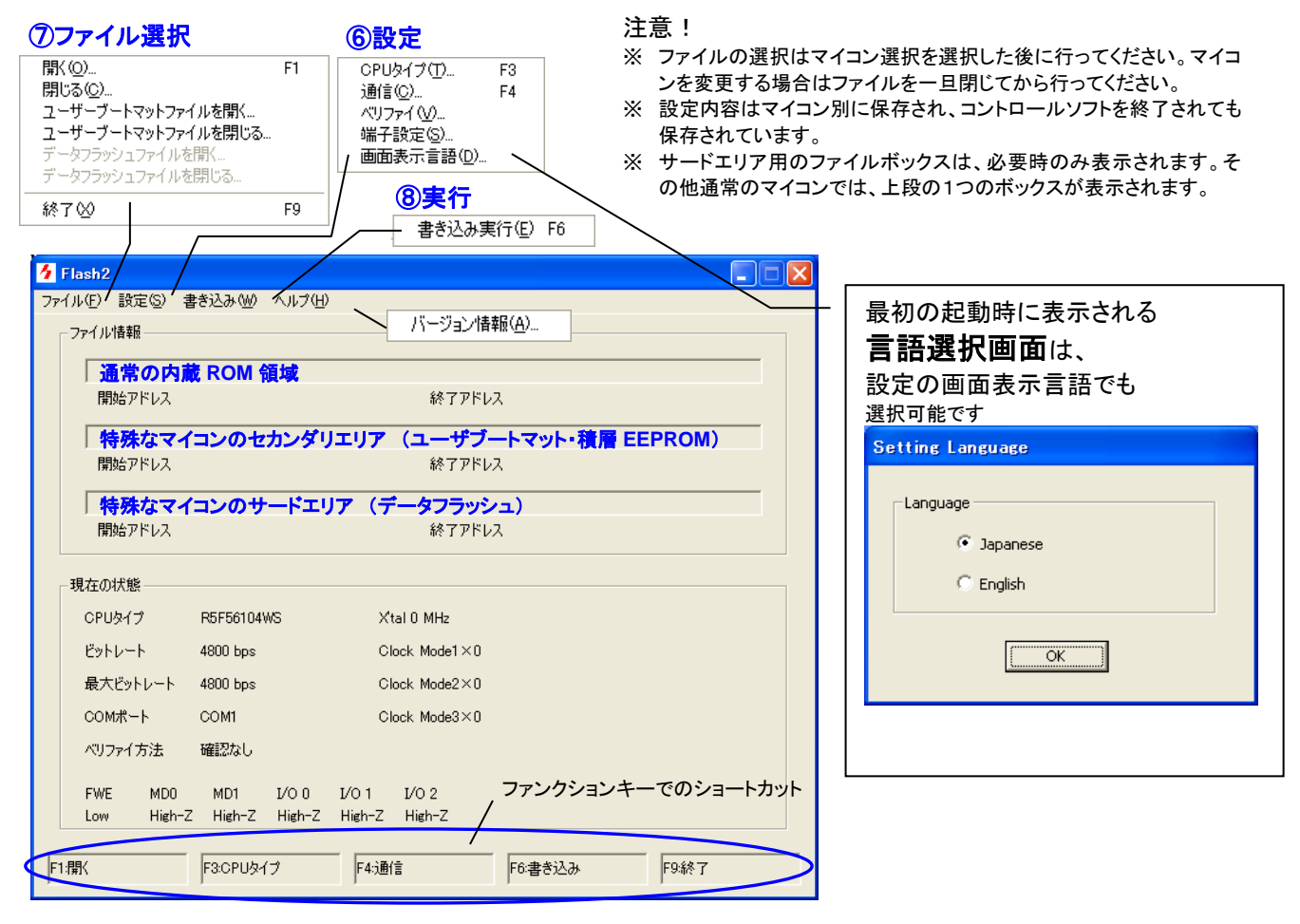

画面表示言語は日本語/英語の選択が可能です。

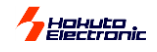

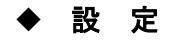

□ CPU タイプ

ショートカット:F3

プルダウンリストよりマイコン名を選択します 表示の無いマイコンはご利用戴けません。 特に、マスクタイプがあるマイコンはご留意ください。 ご不明な点は弊社サポート宛お問合せください。

クロック入力画面が表示されたら、一部のマイコンで はクロック入力ボックスが表示されます。ターゲット のクロック周波数を小数第2位まで英数半角で入力 します。H8S/2172Fでは実装クロックの2倍の数値 で入力します。逓倍比は取扱説明書・資料編とルネ サス エレクトロニクス株式会社、ハードウェアマニュ アルをご確認ください。

#### マイコン選択後にファイルを選択してください

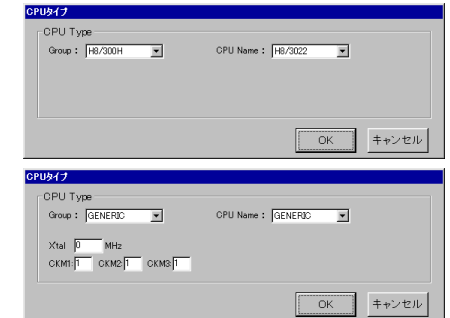

 •RX, M16C, R8C 等では ID 入力項目が表示されます 初期値は全て H'FF です。

| □ 通信設定     | <u>転送レート</u>   | 書込み最初の段階のマイコンとの送受信<br>時の転送レートです                                                                                                    |
|------------|----------------|----------------------------------------------------------------------------------------------------|
| ショートカット:F4 |                | マイコン別にターゲットのクロックに応じたレートがありますので、適切なレートを設定します                                                                                            |
|            | <u>最大転送レート</u> | 書込み制御プログラムの転送完了後、ユ<br>ーザプログラム転送部分のレートを設定<br>します。ご利用のターゲットボードのクロ<br>ック周波数に応じて選択します。最大値<br>からご検証いただくことをお勧めします。<br>●お勧めするシリアル通信誤差率は0.16%未 |

●お勧めりるシリアル通信設定率は 0.10%未満となりますので、誤差率が著しく大きい場合 はエラーが発生します。 詳細は当該マイコンハードウェアマニュアルのシ

計細は当該マイコンハートウェアマニュアルのシ リアルコミュニケーションの章でビットレートレジス タの項をご参照ください。

 ● PC ← → FLASH2 の通信は一般に 38400bps が上限となりますので、実際の最大 通信レートは 38400bps となる場合がほとんどです

●通信エラーが表示される場合には2つの転送レートの組合わせを変えることで回避できる場合もあります ●M16C・R8Cシリーズでは転送レートが

●Milder Kae シリース Cla 転送レートが 9600bps 固定となり、最大転送レートの 76800bps は選択できません COMMUNICATION 転送レート C 1200bps 9600bps C 2400bps C 19200bps C 4800bps 最大転送レート C 38400bps  $\bigcirc$  = boot C 19200bps 76800bps COMポート COMI • ОK キャンセル

<u> COMポート</u>

書込みに使用するポートを選択します USB ポートのシリアル変換機によるご利用はサポートされておりません。 ご利用可能な変換機もございますが、通信が成立しない場合はご利用戴けません。

#### □ ベリファイ

付加的に行なうオプションのベ リファイです。内蔵フラッシュ側 のアルゴリズムに規定された ベリファイは書込みの中で行な っており、再度書込みの後にマ イコン内のデータを読取りPC 上でベリファイします。

ログ保存選択も設定可能です

※書込みを行った内容の 信頼性を高めるため、ベ リファイを行う事をお勧 めいたします。 このベリファイはルネサス エレクトロニクスの 保証する書込みに含まれません。ベリファイ の結果はユーザご判断にてご活用ください。 ブートモードでは書込み開始時に ROM 全域 を消去しますので、ベリファイのみを単独で行 なうことはできません。

#### チェックサム値表示

「チェックサムで比較」を選択した際、終 了時にチェックサム値を表示します ユーザブートマットへの書込みを行なった場 合、ユーザブートマットサム値も別個に表示さ れます

●マイコン種によりチェックサムの選択ができません

| Setting VERIFI             |
|----------------------------|
| ベリファイ方法                    |
| <ul> <li>● 確認なし</li> </ul> |
| ○ 書き込んだブロックだけチェックサムで比較     |
| ○ 全領域をチェックサムで比較            |
| ○ 書き込んだブロックだけバイト単位で比較      |
| ○ 全領域をバイト単位で比較             |
| □ ログのファイル記録                |
| - ファイル情報                   |
| 参照                         |
| OK キャンセル                   |
| 미/히워                       |

ログ記録

…書込み時のログをテキストファイルで保存します ので、ファイル名を入力してください (拡張し未設定の場合、「.log」となります)

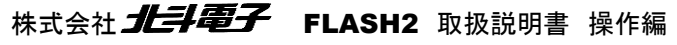

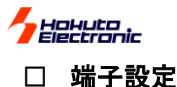

接続された信号のレベルを選択し、 書換え開始時にブートモードへ制御し ます

FLASH2 は出力のみでこの信号を監視してお りません。ターゲットボードをブートモードで起 動する方法でも書込みは可能です。

設定画面信号名称は取扱説明書・資料編の参 考回路図記載の名称となっており、実際のマイ コン端子名称と異なる接続でもご利用可能で す。設定時は十分に確認されてご利用ください。

□ 画面表示言語

表示言語の選択ができます 日本語/英語

| Ter     | minal State |           |         |                            |  |
|---------|-------------|-----------|---------|----------------------------|--|
|         | CPUタイプ      | : H8/3069 |         |                            |  |
| Г       | 端子設定        |           |         |                            |  |
| 5       | MDO         | C Low     | 🔿 High  | High-Z                     |  |
| 7       | MD1         | C Low     | C High  | High-Z                     |  |
| 9       | I/00        | C Low     | C High  | High-Z                     |  |
| 11      | I/01        | C Low     | C High  | High-Z                     |  |
| 13      | I/02        | C Low     | C High  | <ul> <li>High-Z</li> </ul> |  |
| 3       | FWE         | Cov       | C High  |                            |  |
|         | [           | ОК        | キャン     | tu                         |  |
| 1       | ー<br>ンタフェ-  | ースコネクタ    | ≠(20P)の | <br>端子番号                   |  |
| ng Lang | guage       |           |         |                            |  |

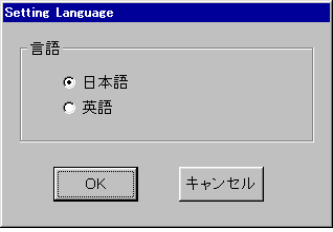

設定された内容は操作画面下部の現在の状態に表示されます

◆ 書込みファイルの選択 -ファイルのロード-

書込みファイルの選択は、メニューのファイル⇒開くを選択します。

Windows のファイル選択の要領で使用するファイルを 開きます。拡張子は.MOT/HEX のみ表示されます。

| 🦩 FLASH:             | 2     |         |        |        |
|----------------------|-------|---------|--------|--------|
| ファイル(E)              | 設定(S) | 書き込み(W) | ヘルプ(田) |        |
|                      | _FD   |         |        |        |
| 閉じる( <u>C</u> ).<br> |       |         |        |        |
| 終了⊗                  | F9    |         |        | 45     |
| 开]灯                  | כסזינ | < c     |        | 終了アトレス |
|                      |       |         |        |        |

| K           |               |                  |                | ?      |
|-------------|---------------|------------------|----------------|--------|
| ファイルの場所①:   | 🔁 Demo        |                  | 💽 🖻 💆          | 🖻 🔳 🖻  |
| H8_3022     | 🗀 H8_3437     | <u> h</u> 8s2169 | <u> H</u> 8s23 | 28 🗋   |
| Di H8_3039  | 🚞 H8_3664     | 🚞 H8s2199        | 🚞 h8s23        | 29 🗋 1 |
| 🗀 Н8_3048Ь  | 🚞 H8_539      | 🚞 H8s2215        | 🚞 H8s23        | 38 🗋 I |
| D H8_3052   | 🚞 H8s2128     | 🚞 H8s2238        | 🚞 H8s23        | 45 🗋   |
| H8_3062     | 🚞 H8s2134     | 🚞 H8s2268        | 🚞 H8s23        | 57 🗋 🗋 |
| 🗀 H8_3337   | 🚞 H8s2144     | 🚞 h8s2315        | 🚞 H8s26        | 12 🗋   |
| •           |               |                  |                | Þ      |
| ファイル名(N):   | demo.mot      |                  |                | 厭(⊙)   |
| ファイルの種類(工): | Sレコードファイル(*.1 | MOT)             | •              | キャンセル  |

付属 CD 収録の demo フォルダは適宜 PC ヘコピーされてご利用ください。 HSB シリーズボード別にソースと MOT/HEX ファイルをご用意しています。

## 注意!

ファイルロード時に選択されたマイコンに応じたアドレスの確認や必要時の設定画面表示があります。ファイルをロードされる前にマイコン選択を行って ください。また、マイコンを変更される場合は、再度ファイルをロードしてください。

読込み可能ファイル形式はルネサス エレクトロニクスリンケージェディタのSフォーマット形式に準拠していることが必要です。拡張子は.MOT/HEX の みとなります。拡張子のみが異なる場合は拡張子のリネームをされてもご利用戴けますが、その内容はご確認ください。

選択されているマイコンの ROM 範囲を超えたデータが存在した場合、「ファイルの形式が異常です」と表示します。内蔵 RAM への書込みはできませんので、ファイル生成時のリンクアドレスにご注意ください。

#### □ セカンダリーファイルについて

ユーザブートマットを持つマイコン型名を選択した場合、 下記のようにファイル選択メニューとファイル情報 ボックスが2つ表示されます。

| 1 | <br>/ | 1 | 1  | 1,2  | ~    | - | 1 | <br>- |
|---|-------|---|----|------|------|---|---|-------|
|   |       |   | 10 | 1191 | m (m |   |   |       |

| 💋 FLASH2V2                          |        |        |
|-------------------------------------|--------|--------|
| ファイル(E) 設定(S) 書き込み(W)               | ヘルプ(円) |        |
| 問((0)                               | F1     |        |
| 閉じる( <u>C</u> )                     |        |        |
| ユーザーブートマットファイルを開く                   |        |        |
| ユーサーフートマットファイルを閉じる                  |        | 終了アドレス |
| データフラッジュファイルを用い<br>データフラッジュファイルを閉じる |        |        |
| E2データフラッシュファイルを開く                   |        |        |
| E2データフラッシュファイルを閉じる                  |        | 終了アドレス |
|                                     | FQ     |        |
| 16:1.00                             |        |        |

|                                                   | BG/C0/00/ /////0/                                |                                                                         |             |  |
|---------------------------------------------------|--------------------------------------------------|-------------------------------------------------------------------------|-------------|--|
| ファイル 情報                                           |                                                  |                                                                         |             |  |
| E¥7FFFF.mot                                       |                                                  |                                                                         |             |  |
| 開始アドレス                                            | H'00000000                                       | 終了アドレス                                                                  | H'0007FFFF  |  |
| E:¥1FFF.mot                                       |                                                  |                                                                         |             |  |
| 開始アドレス                                            | H'00000000                                       | 終了アドレス                                                                  | H'00001 FFF |  |
|                                                   |                                                  |                                                                         |             |  |
|                                                   |                                                  |                                                                         |             |  |
|                                                   |                                                  |                                                                         |             |  |
|                                                   |                                                  |                                                                         |             |  |
| 温女の状態                                             |                                                  |                                                                         |             |  |
|                                                   |                                                  |                                                                         |             |  |
| CPUA/J                                            | H8/3060R                                         | X'tal 24.57 MHz                                                         |             |  |
| CPU947                                            | H8/3069R                                         | Xital 24.57 MHz                                                         |             |  |
| CPUタイプ<br>ビットレート                                  | H8/3069R<br>9600 bps                             | Xtal 24.57 MHz<br>Clock Model×1                                         |             |  |
| CPUタイプ<br>ビットレート<br>最大ビットレート                      | H8/3069R<br>9600 bps<br>9600 bps                 | Xtal 24.57 MHz<br>Clock Mode1×1<br>Clock Mode2×0                        |             |  |
| CPUタイプ<br>ビットレート<br>最大ビットレート<br>COMポート            | H8/3069R<br>9600 bps<br>9600 bps<br>COM3         | Xtal 24.57 MHz<br>Clock Mode1×1<br>Clock Mode2×0<br>Clock Mode3×0       |             |  |
| CPUタイプ<br>ビットレート<br>最大ビットレート<br>COMポート<br>ベリファイ方法 | H8/3069R<br>9600 bps<br>9600 bps<br>COM3<br>確認なし | Xtal 24.57 MHz<br>Clock Mode1×1<br>Clock Mode2×0<br>Clock Mode3×0       |             |  |
| CPUタイプ<br>ビットレート<br>最大ビットレート<br>COMポート<br>ペリファイ方法 | H8/3069R<br>9600 bps<br>9600 bps<br>COM3<br>確認なし | Xtal 24.57 MHz<br>Clock Mode1 × 1<br>Clock Mode2 × 0<br>Clock Mode3 × 0 |             |  |

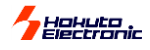

それぞれファイルを選択し、書込みを行います。 ①ユーザマット・・・ 通常の内蔵 ROM と同様にユーザプログラムを置く領域です。 ②ユーザブートマット・・・(データフラッシュ) 一部のマイコンにある、ユーザブートモードの為のユーザブートプログラムを置く 領域です。

□ サードファイルについて

ユーザブートマットとデータフラッシュを持つマイコン型名を選択した場合に、下記の様にファイルメニューとファイル情報ボックスが3つ 表示されます

| 🗲 FLASH2V2                             |      |        |   |
|----------------------------------------|------|--------|---|
| ファイル(E) 設定(S) 書き込み(W)                  | ヘルプ( | Ð      |   |
| 開(()                                   | F1   |        |   |
| 閉じる( <u>C</u> )                        |      |        |   |
| ユーザーブートマットファイルを開く                      | [    |        |   |
| ユーサーノートマットファイルを閉じる<br>データコラッシュ ファイルを閉く | - 1  | 終了アドレス |   |
| データフラッシュファイルを開いる。                      | L    |        |   |
| E2データフラッシュファイルを開く                      |      |        |   |
| E2データフラッシュファイルを閉じる                     |      | 終了アドレス |   |
| 終了(20)                                 | F9   |        | _ |
|                                        |      |        |   |
| 開始アドレス                                 |      | 終了アドレス |   |
|                                        |      |        |   |
|                                        |      |        |   |
|                                        |      |        |   |
|                                        |      |        |   |

## ◆ 書込み実行

設定・ファイルロードができましたら、書込み実行を選択します。メニューバーの書込みから書込み実行を選択します。

| ,                                                  |                                                   |           |            |
|----------------------------------------------------|---------------------------------------------------|-----------|------------|
| 開始アドレス                                             | H'00000000                                        | 終了アドレス    | H'00001FFF |
|                                                    |                                                   |           |            |
|                                                    |                                                   |           |            |
| 現在の状態                                              |                                                   |           |            |
| CPUタイプ                                             | H8/3048B                                          |           |            |
|                                                    |                                                   |           |            |
| ビットレート                                             | 9600 bps                                          |           |            |
| ビットレート<br>最大ビットレート                                 | 9600 bps<br>9600 bps                              |           |            |
| ビットレート<br>最大ビットレート<br>COMポート                       | 9600 bps<br>9600 bps<br>COM3                      |           |            |
| ビットレート<br>最大ビットレート<br>COMポート<br>ベリファイ方法            | 9600 bps<br>9600 bps<br>COM3<br>確認なし              |           |            |
| ビットレート<br>最大ビットレート<br>COMポート<br>ベリファイ方法<br>FWE MDD | 9600 bps<br>9600 bps<br>COM3<br>確認なし<br>MD1 1/0 0 | I∕O1 I∕O2 |            |

| not        |                                                   |
|------------|---------------------------------------------------|
| H'0002FFF  | F                                                 |
| 1 0002FFFF |                                                   |
| ) bps      |                                                   |
| K          |                                                   |
| が表示され、     |                                                   |
| 書込み終了と     | 表示されます。                                           |
|            | not<br>H0002FFF<br>0 bps<br>K<br>が表示され、<br>喜込み終了と |

書込み実行中は他のアプリケーションは起動しないでください。 マウスホイールの操作等でもフリーズする場合がございますの でご留意ください。

◆ コントロールソフトの終了

メニューバーのファイルから終了を選択します。

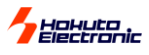

#### ROM レス品外部メモリへの書込みについて

次の ROM レスマイコンに拡張された外部フラッシュ ROM への書込みが可能です。

- 対応マイコン H8SX/1650, H8SX/1651
- 標準外部 ROM MBM29LV800BA-70 (富士通) 又は同等品

\*TC58FVM5T2AFT-65(東芝)、S29GL032M90TFIR4(SPANSION) 動作確認済

#### 書込み方法 通常書込みが可能です

制限事項… 書込み制御プログラムを変更する場合、ローカルファイルの再選択から再操作が必要です

書込み制御プログラムの配置アドレス…書込み制御プログラムは決められた場所に正しく配置してください

|                      | マイコン型名                                | Base Addre | ss ユーザ利用可能エリア               |  |  |  |
|----------------------|---------------------------------------|------------|-----------------------------|--|--|--|
|                      | H8SX/1650                             | EE6000h    |                             |  |  |  |
|                      | H8SX/1651                             | FF0000m    | FF0800II. FFBFFFII          |  |  |  |
|                      |                                       |            |                             |  |  |  |
| Base Address+0h ∼+3h |                                       | h ~+3h     | フラッシュメモリトップアドレス(0を入れてください)  |  |  |  |
| Base Address+4h ~+7h |                                       | h ~+7h     | フラッシュメモリボトムアドレス(最終番地を入れてくださ |  |  |  |
| Lv)                  |                                       |            |                             |  |  |  |
| В                    | Base Address+8h ~+Fh 書き込み制御プログラムバージョン |            |                             |  |  |  |
| Base Address+10h     |                                       | 0h         | "write_init"ルーチン            |  |  |  |
| Base Address+100h    |                                       | 00h        | "write_flash"ルーチン           |  |  |  |

■外部メモリへの書込み制御プログラムは使用する外部メモリによって異なります

- ■ソース内でテーブル等の調整を行い、コンパイルによってMOT/HEXファイルを生成することでメモ リの変更に対応が可能となります
- ■標準指定のメモリは書込み制御プログラム(MOT/HEX ファイル)をソース付でご提供致します
- ■標準ソースとプロトコルの異なるメモリへの変更は随時ご相談戴き、仕様を確認の上ご案内をさ せて頂きます
- ■書込み制御プログラムの調整済みMOT/HEXファイルのカスタム対応は弊社サポート宛お問合せ ください
- ■ユーザ様作成の書込み制御プログラムでの動作は保証致しません
- ■ROM レス品外部メモリへの書き込みは1MB(00000h-FFFFFh 番地)までの書き込みのみとなります

## 書込み操作

書込み制御プログラムの選択を行う以外は通常と同様の操作方法です。

#### ①コントロールソフトを起動します

#### ②マイコン型名選択

プルダウンリストよりH8SX/1650を選択すると、その右側に指定のフォルダにある外部メモリ書 込み制御プログラム(MOT/HEX ファイル)が表示されます。選択して、OKをクリックします。

#### ③速度選択

ブート速度・最大速度・同期通信を選択します

#### ④端子の設定選択

インタフェースの接続状況に応じて選択します

<ターゲットボードインタフェースついて>

#### ⑤オプション選択

プルダウンリストよりベリファイを、チェックボックスでイレースチェック等を選択可 能です

⑥ファイル選択

⑦書込みをクリック

#### くユーザ作成の書き込み制御プログラムについて>

別誌 取扱説明書 資料編 H8SX/1650 をご参照ください。

ユーザ様にて作成した書込み制御プログラムをご用意された場合、用意された MOT/HEX ファイルは FLASH 2 インストールフォルダ内の「¥FMWR¥ご利用マイコン¥」に入れてください(ユーザ様作成の書込 み制御プログラムでの動作は保証致しません) 例 C:¥Program Files(x86)¥FLASH2¥FMWR¥H8Sx1650¥

🖻 🙆 MBM29LV800TA\_16bit 🋄 dwfinf

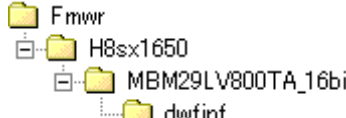

| 音匹がイメーク                      |
|------------------------------|
| ブートモード起動完了                   |
| "write init"ルーチン 呼出          |
| バスの初期化・FLASH メモリ全消去          |
| 書込み開始                        |
| 128 バイト単位"write_flash"ルーチン呼出 |
| 書込み完了                        |
| ブートモード終了                     |
|                              |

注意! 書込み制御プログラムを選択した 状態で書込みをクリックしてください 未選択時の動作は保証致しません CPU Type -CPU Type

CPU Name: H85X/1650

•

OK Cancel

参照

Group: H85X/1600

•

FMWRfile: C:¥Program Files¥FLASH2¥FMWR¥H85X1650¥MBM29LV800TA\_16.MOT

されたソースをご参照ください

| FLASH2 | 取扱説明書 | 操作編   | 株式会社 <b>上丰電子</b> | - |
|--------|-------|-------|------------------|---|
| гіаэпz | 取扱説明書 | 採TF初冊 | 休式云社             |   |

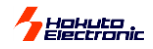

#### ◆ R8C, M16C, R32C, M32C, RX, 740 シリーズへの書込みについて

10 ピンおよび 14 ピンのインタフェースに対して上記シリーズ専用マイコンの変換基板(別売オプション品)を用いての書 込みが可能です。

変換基板については、付属 CD に収録されている別冊「オンボードプログラマ別売オプション」(PDF)をご参照ください。

#### ◆ R8Cのオンチップオシレータの書き込み制限

以下のグループではオンチップオシレータでの書き込みは出来ません。

R8C10、R8C11、R8C12、R8C13、R8C18、R8C19、R8C1A、R8C1B、R8C20、R8C21、R8C22、R8C23、R8C24、R8C25、 R8C26、R8C27、R8C28、R8C29、R8C2A、R8C2B、R8C2C、R8C2D、R8C2E、R8C2F

#### ♦ V850 シリーズへの書込みについて

16 ピンのインタフェースに対して V850 シリーズ専用マイコンの変換基板(別売)を用いての書込みが可能です。 変換基板については、付属 CD に収録されている別冊「オンボードプログラマ別売オプション」(PDF)をご参照ください。

#### 注意事項

- ・各シリーズの推奨回路で接続する場合は、変換基板「20-16pin V850」が必要となります。
- ・コントロールソフトは「F2WinV2」をご利用ください。

## ◆ コマンドラインオプション

ー度設定を行った場合、終了時にプログラムフォルダに flash2.ini というファイルが作られます。 2回目に同じタイプのマイコンを選択した場合、flash2.ini から各種設定を読み込みます。

ー度 GUI から書き込みを行った後、コマンドライン上で書き込みを指定する指定方法は下記の例を参考にしてください

例)"C:¥Program合Files(x86)¥FLASH2¥F2WinV2.exe"合"合-o1=XXXX合-o2=YYYY合-o3=ZZZ之-e"

F2WinV2 コマンドオプション定義

| ユーザーマット    | -o1=XXXX |
|------------|----------|
| ユーザーブートマット | -o2=YYYY |
| データフラッシュ   | -o3=ZZZZ |
| エラー出力なし    | -е       |

(△はスペース、XXXX,YYYY,ZZZZ は MOT/HEX ファイル名)

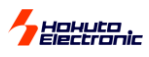

書込みエラーについて

## ◆ FLASH 2本体 LED の状態と主なエラー

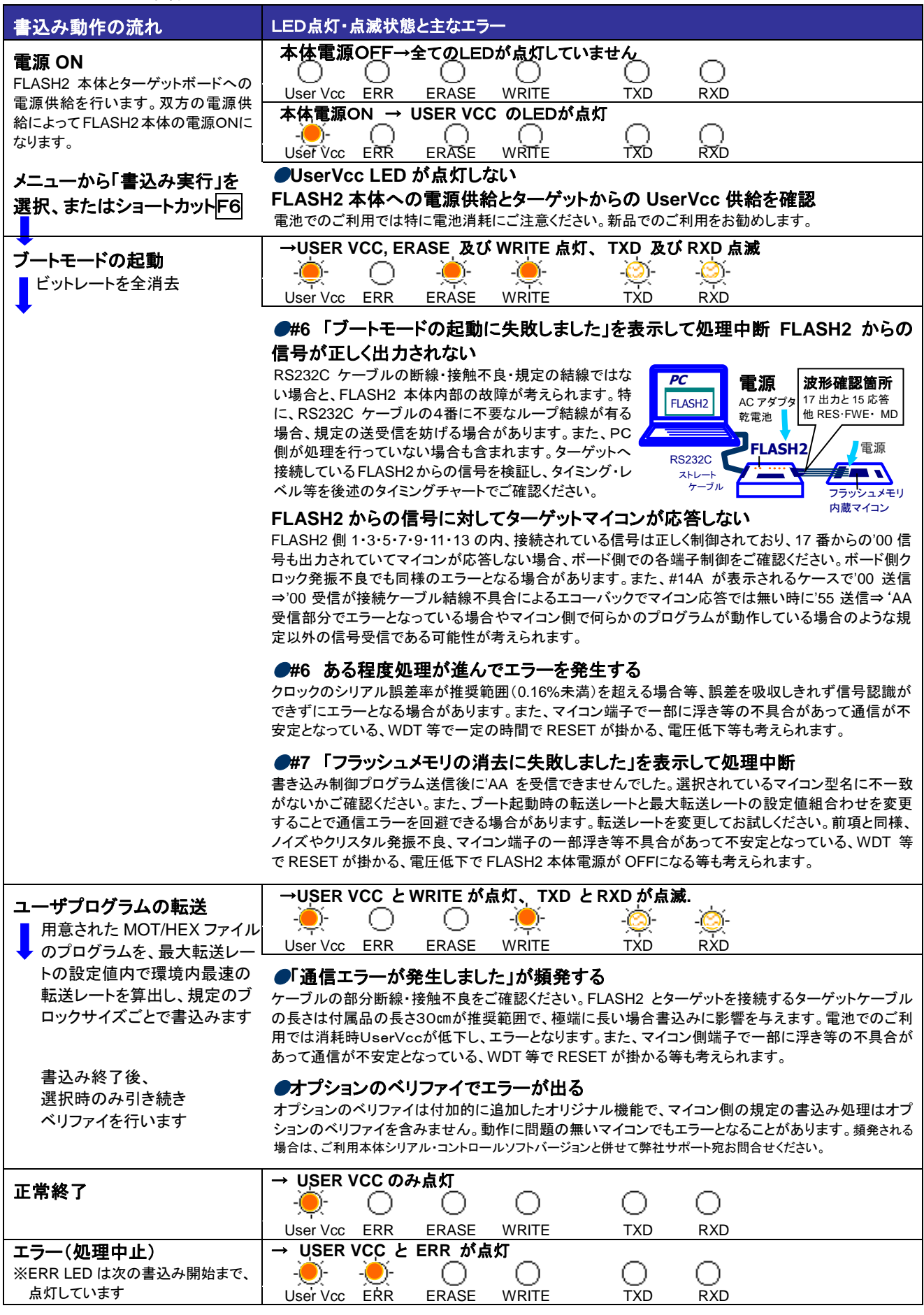

FLASH2 取扱説明書 操作編 株式会社 北手電子

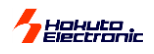

#### □ エラーメッセージー覧

前頁の「主なエラー」でのご案内の様なエラーメッセージ表示では、タイトルバーにエラー番号(Error#)が表示されます。それぞれの主なチェックポイントご案内をご参照ください。併せて、詳細お問合せの際にはエラー番号をご連絡ください。

| F2WinV2 | メッセージ Message                            | チェックポイント Check Points                |
|---------|------------------------------------------|--------------------------------------|
| Error#  |                                          |                                      |
| #0      | COM ボートがありません。Nothing Com Port.          |                                      |
| #1      | メモリが足りません。 Memory Shortage.              |                                      |
| #2      | ファイルの形式が異常です。Illegal File format.        | 規定されたモトローラファイルをご用意ください               |
|         |                                          | モトローラファイルに、書き込み対象の ROM エリア外の         |
|         |                                          | データが含まれていないかを確認してください                |
| #3      | 通信ポートが開けられません。ポートの設定を                    | 選択している COM ポートが使用できません               |
|         | 変更してください。                                | 他のアプリケーション使用やケーブルをご確認ください            |
|         | Can't open port. (Check the port select) |                                      |
| #4      | 書込み制御プログラムが異常です。                         |                                      |
|         | Invalid write control program.           |                                      |
| #5      | ファイルが選択されていません。                          | ターゲットファイルを選択してください                   |
|         | File is not selected.                    |                                      |
| #6      | ブートモードの起動に失敗しました。                        | マイコンからの規定の応答がありません                   |
|         | Can't start in the boot mode.            | (前頁:ブートモードの起動に失敗しました 参照)             |
| #7      | フラッシュメモリの消去に失敗しました。                      | マイコンからの規定の応答がありません                   |
|         | Can't Erase Flash memory.                | (前頁:フラッシュメモリの消去に失敗しました 参照)           |
| #8      | ビットレートの最適化に失敗しました。                       | 転送レートの組合せ変更をお試しください                  |
|         | Failure to optimize the bit rate.        |                                      |
| #9      | フラッシュメモリの書き込みに失敗しました。                    |                                      |
|         | Failure to writing memory.               |                                      |
| #10     | ベリファイエラー Verify error.                   | オプションベリファイでの通信エラー ( <b>ルネサス エレクト</b> |
|         |                                          | ロニクス仕様書込み後) 頻発される場合はご相談ください          |
| #13     | 通信エラーが発生しました。                            | #13 型名選択確認                           |
|         | Communication error.                     | オプションベリファイでの通信エラー                    |
|         |                                          | 頻発される場合はご相談ください                      |
|         | 通信エラーが発生しました。                            | PC←→FLASH2 での通信エラーです                 |
|         | Communication error.                     | #13 FLASH2 との初期の送受信ができないもしくは、マ       |
|         |                                          | イコンがブートモードではない可能性があります               |
|         |                                          | ・COM ポートが使用できない、RS232C ケーブル結線・       |
|         |                                          | 断線、FLASH2 本体の不具合が考えられます              |
|         |                                          | ・マイコン側からデータ出力されていないかをご確認くだ           |
|         |                                          | さい                                   |
| #20     | エラー(上記以外のエラーです)                          |                                      |
|         | Error. (Unexpected error occurred.)      |                                      |
| #14     | ボーレート設定失敗                                | 最大転送レートを設定し直してください                   |
| #15     | ID 照合失敗                                  | ID が間違っています。ID の設定をし直してください。         |
| #19     | ファームウェアが古い為実行不可                          | ファームウェアの更新が必要です。(有償)                 |
| #12     | 処理を中断しました。User Break.                    |                                      |

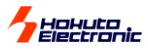

#### □ エラーでの確認ポイント補足

#### ケーブル・電源供給の状況

ご利用の中で接触不良、断線が発生する場合もありますのでケーブルの断線・接触不良をまず確認ください。また、FLASH2本体が OFF になる、またマイコン側で動作に支障が出る等、本体及びボードへの電源供給状況もご確認ください。特に乾電池でのご利用の場合新品と交換する等消耗状況をご確認ください。ターゲットケーブルは付属品長さ30cmまでで、長すぎは悪影響となります。RS232Cストレートケーブルは取扱説明書資料編の結線図で結線内容をご確認ください。

#### 転送速度の設定

転送レートはターゲットボードクロックによって異なります。転送レートはハードウェアマニュアル内 ROM の章をご確認ください。書 込み制御プログラム転送・内蔵 ROM 消去後のユーザプログラム転送では、最大転送レートはシリアル通信誤差率も勘案した設定 が必要です。通信エラーでは2つのレートの組合せを変えて調整ください。(選択可能な転送レートは当該ハードウェアマニュアル、 シリアルコミュニケーションの章内ビットレートレジスタの項を参照)

#### 各設定の内容

マイコン選択や端子設定の内容を再度ご確認ください。再インストールや異なる環境でのご利用では端子設定が初期値になって いてブートモードの起動がうまくいかない場合があります。端子設定詳細は後述のブートモードタイミングチャートの項をご覧くださ い。

#### マイコンの状況

書込み回数が増すと書込みの中での消去・プログラム書込みリトライが徐々に多くなり、書込み所要時間が次第に長くなります。タ ーゲットがソケット仕様の場合、マイコン端子の接触不良の無いよう、特にご留意ください。

#### ターゲット回路

RESET はオープンコレクタでのドライブを前提に FLASH2 から出力します。遅延・鈍りは起動エラーとなります。 本体内部のご案内、参考回路図の留意点は取扱説明書資料編冒頭部分にご案内しております。出力波形のご検証時にはご一読 ください。

#### プログラムの内容

MOT/HEX ファイル内にアドレス重複がないか、また内蔵ROMの領域外へ書込み指定をしていないかご確認ください。 拡張子は.MOT/HEX のみです、ファイル形式と併せてご確認ください。

#### ◆ その他の注意事項

- 1. ユーザプログラムは MOT/HEX 形式ファイルにて、拡張子「. MOT/HEX」でご用意ください。MOT/HEX 形式ファイルであれば、拡張子はリネームにて変更頂く方法でもご利用可能な場合もございます。(#2)
- 2. ご利用のターゲットボードクロック周波数はシリアル誤差率の少ないもののご利用をお勧めします。詳細は当該マイコンのハードウェアマニュアル、シリアル・コミュニケーション・インタフェース章のビットレートレジスタについての記述をご確認ください。記載のシリアル通信上の誤差率で、0.16%未満のターゲットクロックをお勧めします。(#6 他)
- 3. FLASH2 ご利用時は、他のアプリケーションソフトのご利用は動作保障致しかねます。特に通信ソフトとの競合は誤操作の原因にもなりますので、ご留意ください。前回のご利用で設定保存された COM ポートが起動時に使用できなかった場合、COM ポート欄が空白となる場合があります。現在使用可能な COM ポートを再度設定してご利用ください。また、1 台のPC上で複数 COM ポートでの FLASH2V2forWindows 同時使用では、処理待ち時のタイムアウトによってご利用が難しい場合が多く、安定したご利用としてはお勧め致しかねます。
- 4. 設定保存ファイルに不具合がある場合、起動や終了時にエラーとなる場合があります。設定保存ファイル flash2.ini は PC 内 F2WinV2.exe が存在するフォルダ(\*1)にコントロールソフト終了時自動作成(更新)されます。異常がある設定保存ファイルを一端 削除されることで改善する場合がございますが、コントロールソフトを起動状態で削除しますとコントロールソフトの不具合となりま すので、必ず終了状態で削除されてください。削除された場合は次回初期設定で起動されますので、ご利用の設定内容の控を用 意されることをお勧めします。設定保存ファイル内の編集操作は動作保障致しかねます。また、設定保存ファイルの内容はパージ ョンによって異なる場合がありますので異なるバージョン間の共有はできません。
- 5. H8S/2172 ではターゲットクロック入力では実装クロックの2倍の数値で入力してください。
- 6. ROM 空間及びエリアが 1MB 以上の製品には書込めません。

(\*1)Windows Vista 以降の OS の場合、OS の保護機構により、

C:¥Users¥[ユーザ名]¥AppData¥Local¥VirtualStore¥Program Files (x86)¥FLASH2¥flash2.ini …64bitOS の場合 C:¥Users¥[ユーザ名]¥AppData¥Local¥VirtualStore¥Program Files¥FLASH2¥flash2.ini …32bitOS の場合

に、ファイルが格納されます。(AppData フォルダは不可視属性の付いたフォルダです)

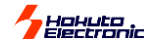

#### ◆ ブートモード制御のタイミングチャート

FLASH2には書込時にブートモードへのタイミング制御を自動で行う機能と書込終了時のRESET解除でユーザプログラムを自動スタートする機能があります。これら2つの機能をご利用戴く前提でご案内しております。

#### 書込開始時

ブートモードへのタイミング自動制御…インタフェース 3・5・7・9・11・13pin へ接続したモード端子を書込み時自動制御 モード端子等はプログラマからは出力のみで監視しておりません。ボードをブートモードで起動戴くご利用も可能です。モード端子の制御を行う際は RESET 解除が必須です。参考回路図ご案内に則った RESET 回路にてご利用ください。

#### 書込終了時

**ユーザプログラム自動スタート**··· 書込終了時 RESET 解除で、書込まれたユーザプログラムが実行

プログラムの正常な実行にはボード側をプログラム動作モードの設定で書込を行います。その場合は前述のブートモードへの自動制御をご利用ください。

- 参考回路図は動作モード全体を想定した記載となっています。ご利用の動作モードによっては、ボード側固定でご利用可能なモード 端子もございます。接続端子を省略した場合は、ブートモードへの制御が正しく行われる設定状況かを十分にご確認ください。また、 非接続のモード端子のコントロールソフト側端子設定は、必ず Hi-Z を選択してください。
- 参考回路図通りの接続では取扱説明書資料編各表内の端子設定をご参照戴くことが可能です。
- ■弊社 HSB シリーズマイコンボードをターゲットとして、FLASH2 付属 CD 収録のデモプログラムを使用した動作確認がすぐに可能です。HSB シリーズをターゲットとされる場合には FLASH2 よりブートモードへの制御を行いますので、資料編表内の記載及び参考回路図及びボード回路図をご参照の上、案内事項に留意されて端子設定を行ってください。
- 規定のシリアル端子とはマイコン側で指定されたブートモードで使用する端子です。その他のシリアル端子はブートモードには使用できません。詳細は当該マイコンハードウェアマニュアル、ROMの章をご参照ください。
  - FLASH2 接続インタフェース信号名称と制御内容等について

| No. | 信号名称    | FLASH2 ご利用では    |            | No. | 信号名 | 称 |         |
|-----|---------|-----------------|------------|-----|-----|---|---------|
| 1   | RES     | オープンコレクタ        |            | 2   |     |   |         |
| 3   | FWE     | ⇒ H/L           | _          | 4   |     |   |         |
| 5   | MD0     | ⇒ H / L / Hi-Z  | コントロール     | 6   |     |   |         |
| 7   | MD1     | ⇒ H / L / Hi-Z  | ソフト上       | 8   | GND |   |         |
| 9   | I/O0    | ⇒ H / L / Hi-Z  | 端子設定で      | 10  |     |   |         |
| 11  | I/O1    | ⇒ H / L / Hi-Z  | 自動制御       | 12  |     |   |         |
| 13  | I/O2    | ⇒ H / L / Hi-Z  | (非接続:Hi-Z) | 14  |     |   |         |
| 15  | TXD     | ← 規定のシリアル       | 端子から受信     | 16  |     |   |         |
| 17  | RXD     | ⇒ 規定のシリアル       | 端子へ送信      | 18  | VIN | ← | UserVcc |
| 19  | NC(SCK) | FLASHMATE5V1 クロ | コック同期用     | 20  | VIN | Ļ | UserVcc |

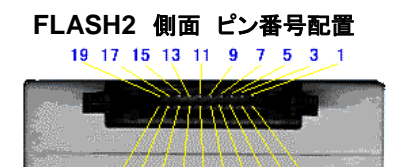

20 18 16 14 12 10 8 6 4 2

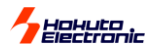

□ タイミングチャート

各接続端子制御のタイミングは次の通りです。

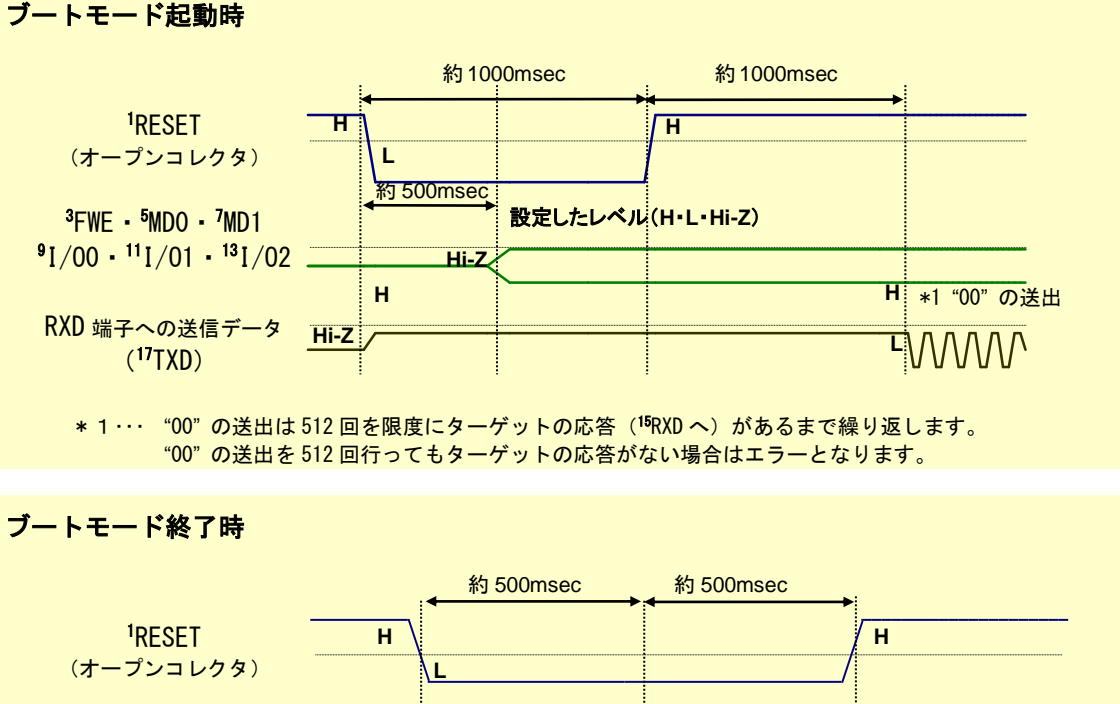

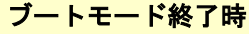

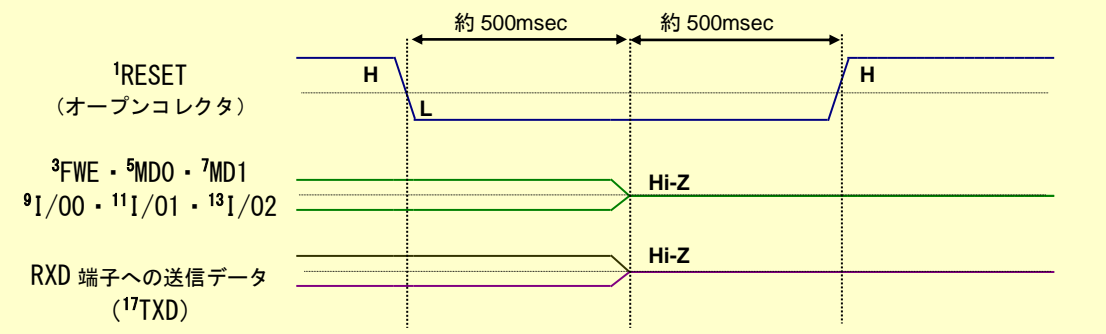

【#6のヒント!】

#6 ブートモードの起動に失敗しましたを表示した場合、設定やケーブル、電源供給状態をご確認頂いても不具合見当た らない、FLASH2 本体の不具合が疑われる場合のご検証として、FLASH2 からの'00 送信とマイコンからの'00 応答をご 確認頂く方法がございます。

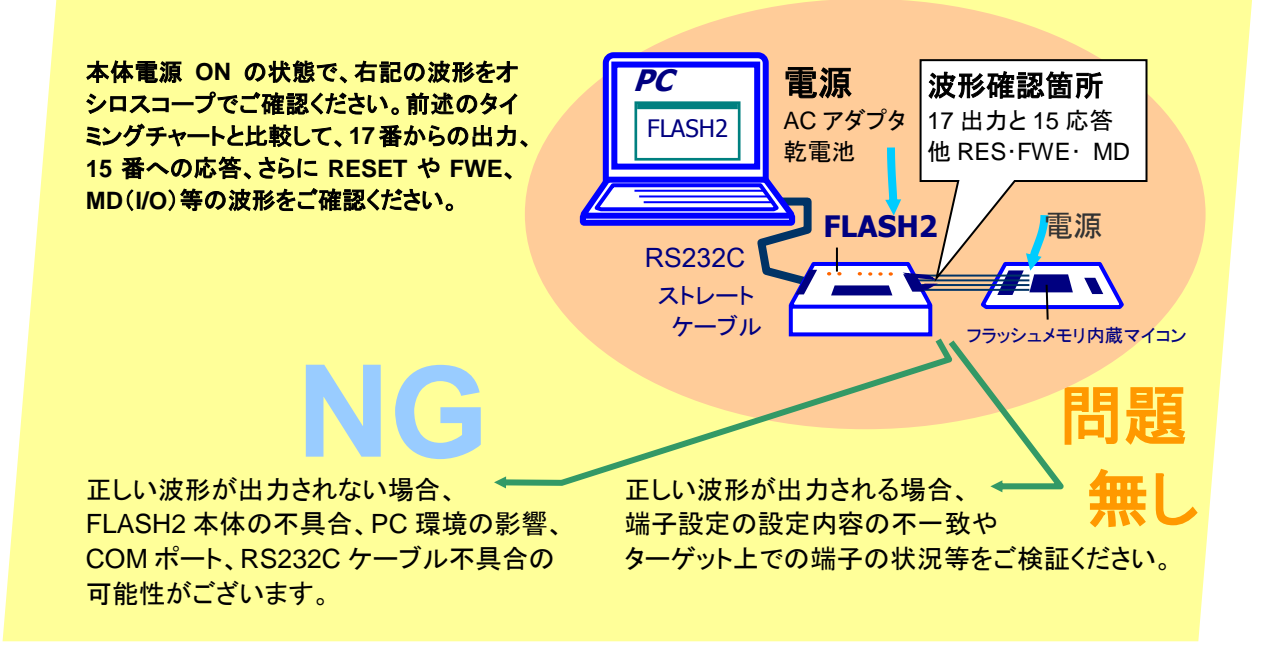

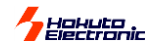

## 対応マイコン

FLASH2 が対応しているマイコンについては、付属 CD に収録されている「オンボードプログラマフラッシュメモリ搭載対応 マイコン一覧」(PDF)をご参照ください。

## バージョンアップ

バージョンアップは下記の通りとなっております。

| バージョンアップ               | 備考 バージョンアップ時は本体シリアル番号を確認しています                     |
|------------------------|---------------------------------------------------|
| FLASH2 バージョンアップソフト     | WindowsXP, Vista, 7, 8.1, 10, 11                  |
|                        | 日本語環境用                                            |
|                        | コントロールソフトは「FLASH2V2 for Windows(F2WinV2.exe)」を収録。 |
| FLASH2 ファーム 1.02 改修※   | FLASH2 本体のファーム 1.00、1.01 をご利用の方、FLASH2 の本体のファームを  |
|                        | 「1.02」へ変更いたします。本体を弊社宛お送り頂きます。                     |
| FLASH2                 | FLASH2 の本体のファームを「1.02」へ変更時に最新版コントロールソフトCDを併せて     |
| ファーム 1.02 改修※+バージョンアップ | ご返送します。                                           |
|                        |                                                   |

※R8C・M16C 未対応及び 5V のみ対応の FLASH2 は、内部ファームの「R8C・M16C 対応」、「3V 対応」を一緒に行います。

## オプション品

下記オプション品があります。

- 20-14pin RX
- 20-10pin FoUSB
- 20-14pin R8C
- 20-14pin M16C
- 20-14pin 740
- 20-16pin V850

別売オプション品については付属 CD に収録されている別冊「オンボードプログラマ別売オプション」(PDF)もしくは、弊社 ホームページをご参照ください。

## 付属品について

FLASH2の付属品は別途購入可能です。

| 付属品            | 備考                  |
|----------------|---------------------|
| ACアダプタ         | 日本国内仕様での動作検査        |
| ターゲットケーブル(20P) | -                   |
| CD             | バーションアップソフトをご購入ください |

価格は変更になる場合がございます。 最新情報は弊社ホームページでご確認ください。

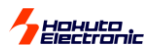

## FLASH2 上位機種のご案内

# **FM-ONE**

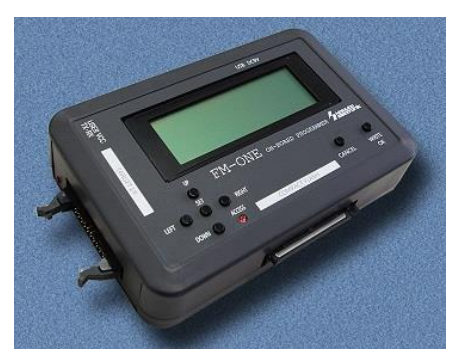

## PC無し、スイッチ操作で 書込みOK

FLASH2 と同様にフラッシュメモリ内蔵単一電源の 全マイコン対応のオンボードプログラマです。

- ◆パソコン無しで高速オンボードプログラミング
- ◆ルネサスエレクトロニクス製マイコン全ファミリ対応
  - · SH, V850, RX, RH850, 78K0R, 78K0, H8SX, H8S, H8, R32C, M32C, M32R, M16C, 740, RL78, R8C
  - ・ 複数ファミリのマイコンを搭載したお客様製品システムに1台で書込み
  - ・新製品マイコンには別売 CD で追加対応可
  - ・マッチング評価済評価ボードも完備
- ◆量産ラインでの使用に
  - · 高信頼ベリファイ書込みチェック
  - ・2Mbpsの高速書込み + 連続書込み機能による時間短縮で量産ラインのコストダウン
  - ·信号入出力オプションにてシーケンサから制御
- ◆顧客製品サービスマン/出張アップデートに
  - ・電池でも動作可能で携行にも便利
  - ・コンパクトフラッシュ使用でパソコン不要のオフライン書込み可能
- ◆ケーブル・コネクタ・ターゲットボード仕様は全て FLASH2 と共通

コントロールソフトPC動作環境 Windows2000,XP,Vista,7,8.1,10,11 ※ 日本語環境対応用となります。

※Vista、7はオンライン自動書込み未対応です。

本書においてはパーソナルコンピュータをPCと称します。 Windows95, 98, Me, NT, 2000, XP, Vista, 7, 8.1, 10, 11 はマイクロソフト社の製品です。

FLASH2 (for Win) 取扱説明書 © 2000-2023 北斗電子 Printed in Japan 2000 年 3 月 17 日初版発行

2023年9月29日改訂 REV.2.6.0.0(230929)

発行 株式会社 **北手電子** URL:https://www.hokutodenshi.co.jp お問い合わせは e-mail:support@hokutodenshi.co.jp ご注文は e-mail:order@hokutodenshi.co.jp TEL 011-640-8800 FAX 011-640-8801 〒060-0042 札幌市中央区大通西 16 丁目 3 番地 7